## **Delegations Basics**

| galon idadi |
|-------------|
|-------------|

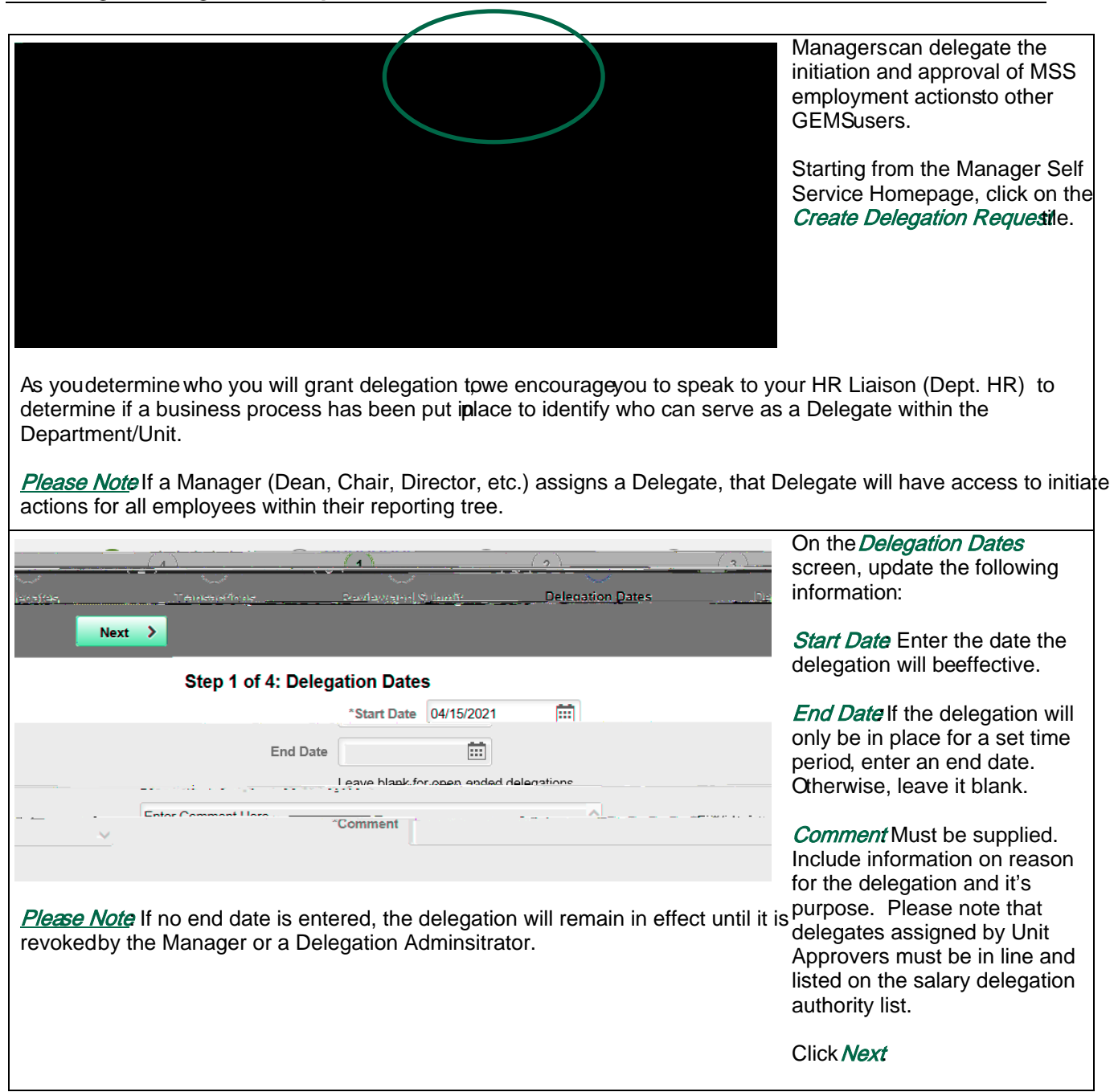

| Previous All Approve In Description Description  Please Note If you are aManager, please select all transactio                                                                                                    | Next >                                                                                | On the <i>Transactions</i> screen,<br>select the <i>"Initiate"</i> tab. This<br>will list all of the transactions<br>the delegates will be able to<br>Initiate on your behalf.<br>Select the check box for each<br>transaction you wish tothe<br>Delegate<br>Click <i>Next</i> |  |
|----------------------------------------------------------------------------------------------------|---------------------------------------------------------------------------------------|----------------------------------------------------------------------------------------------------|--|
| If you a <i>HR Liaisor</i> or <i>Unit Approver</i> and wish to delegate your 'approval' authority, you will need to click the <i>"Approve"</i> tab and select the applicable transactions.                                                                                                    |                                                                                       |                                                                                                    |  |
|                                                                                                    | 3 4                                                                                   | On the <i>Review and Submit</i> screen, review the Delegation Details.                                                                                                    |  |
| ייאין (אַרְעָקָעָרָאָ (אַרְעָקָרָ אַרָ                                                                                                    | Sten 1 of 1-Boview and Sul                                                            | If all of the information looks, correct, click <i>Submit</i>                                                                                                    |  |
| s Here:<br>Re:<br>Inter: Change: Change: Cha | Sommer Finter Comments<br>Distriction Cynthias Stamer<br>Discound on Juliate Add Leed |                                                                                                    |  |
| Original Message<br>From:<br>ይደንኳ ፊ <del>ይታታናያለም - በድንተ በድንድ ይገሩ ጋር ጋር ርጉር ስ</del> ላለት                                                                                                    | •••• •••• ••• ••• ••• ••• ••• •••                                                     | Delegates will receive an email notification to <i>Accept</i> or <i>Reject</i> the delegation request                                                                                                    |  |
|                                                                                                    | To: De                                                                                | Once the Delegate logs into<br>GEMS they will be able to<br>accept or reject the delegation<br>regquest.                                                                                                    |  |
| reject the request; shereel of units GEWE wer https://mw.usbedu<br>orkflow Technology. Please do not reply to this email.                                                                                                    | The communication was sent via Oracle Wc                                              |                                                                                                    |  |

Upon receiving the email notification, delegates can log into GEMSto Accept/Reject the delegation request

Goto the *Manager Self Serive* homepage.(If you do not have this home page seence below)

Click on theMy Delegated Authorities tile.

Under the *Submitted* tab, delegates will see a listing of transactions that have been delegated to them as well as the time period.

Select the box next to the transaction and click *Accept*or *Reject* 

An email notification will be sent out to the Delegator denoting the acceptance or rej.6 (h)4.1 (e 430.2 5i)0.( )0.s **Rejec376**